In Photoshop, under Edit select Color Settings.

Change the default settings to Custom. Under Working Spaces select Abobe RGB (1998) and gray gamma to 2.2.

| Edit Image Layer Se                                          | elect Filte        | Color Settings                                                                                |               |
|--------------------------------------------------------------|--------------------|-----------------------------------------------------------------------------------------------|---------------|
| Undo Clone Stamp<br>Step Forward<br>Step Backward            | NZ<br>0.112<br>VHZ | Unsynchronized Your Creative Built applications are not<br>synchronized for consistent calor. | OK<br>Cancel  |
| Fade Clone Stamp                                             | OWF                | Webs Terrs                                                                                    | Load          |
| Cut<br>Copy<br>Copy                                          | NX<br>NC           | RGE Adobe RGE (1998) CMYK (U.S. Web Coaline (DWOP) v2                                         | Save          |
| Paste                                                        | 36V                | Gray Gray Comma 2.2                                                                           | rewer Options |
| Paste Into                                                   | OMV                | Spot Der Gain 2016                                                                            | Preview       |
| Clear                                                        |                    | Color Management Policies                                                                     |               |
| Check Spelling                                               |                    | RGR Preserve Embedded Profiles                                                                |               |
| Find and Replace Text.                                       |                    | CMVX: Preserve Embedded Profiles                                                              |               |
| Fill                                                         | Ó FS               | Cray Preserve Embedded Profiles                                                               |               |
| Stroke                                                       |                    | Profile Mismatches: 👿 Ask When Opening 📄 Ask When Pasting                                     |               |
| Free Transform                                               | 36 T               | Massing Profiles 📃 Ask Whan Opening                                                           |               |
| Transform                                                    | •                  | Conversion Options                                                                            |               |
| Define Brush Preset<br>Define Pattern<br>Define Custom Shape | -                  | Intern Relative Coloriments                                                                   |               |
| Purge                                                        | •                  | Cas bioer a-beteranner mages                                                                  |               |
| Adobe PDF Presets<br>Preset Manager                          |                    | Cestature Manfor Cours Br. 20     N     Bend RCB Colors Using Canesa 1:00                     |               |
| Color Settings                                               | 0.86K              | Descrution                                                                                    |               |
| Assign Profile<br>Convert to Profile                         |                    |                                                                                               |               |
| Keyboard Shortcuts<br>Menus                                  | TORK<br>TORM       |                                                                                               |               |

After opening an image in Photoshop, under Edit select Assign Profile. Select Adobe RGB (1998) from drop down menu.

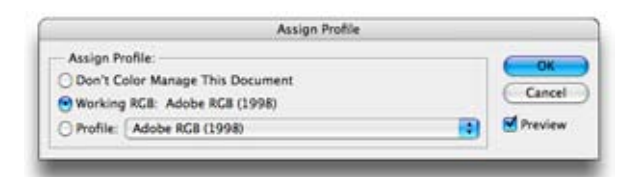

| Assign Pr                        | ofile:                                                                                                    | (OK    |
|----------------------------------|----------------------------------------------------------------------------------------------------|--------|
| O Don't Co                       | olor Manage This Document                                                                                                    | Cancel |
| <ul> <li>Working</li> </ul>      | Other                                                                                                    | Cancer |
| Oben't Cr<br>Wurking<br>Profile: | blor Manage This Document<br>Other<br>V Adobe RC8 (1998)<br>Apple RC8<br>ColorMatch RC8<br>sRC8 IEC61966-2.1<br>051012,6500_1.8<br>07.25,06.6500_1.8<br>07.25,06.6500_1.8<br>07.25,06.6500_1.8<br>07.25,06.6500_1.8<br>07.25,06.6500_1.8<br>07.05,06.6500_1.8<br>07.05,06.6500_1.8<br>07.00 EnhMatte EM1 Std v2.loc<br>Apple Cinema Display Profile2<br>CIE RC8<br>e-sRC8<br>EPSON Stylus Photo 1280 Glossy Photo P.<br>EPSON Stylus Photo 1280 ClorLife P.P.<br>EPSON Stylus Photo 1280 ClorLife P.P.<br>EPSON Stylus Photo 1280 Photo Quality Clossy Film<br>EPSON Stylus Photo 1280 Photo Quality Ink jet Paper<br>EPSON Stylus Photo 1280 Photo Quality Ink jet Paper<br>EPSON Stylus Photo 1280 Photo Quality Ink jet Paper<br>EPSON Stylus Photo 1280 Photo Quality Ink jet Paper<br>EPSON Stylus Photo 1280 Photo Quality Ink jet Paper<br>EPSON Stylus Photo 1280 Standard<br>Generic RC8 Phofile<br>HEA4800CerExchMX<br>HEA4800CerExchMX<br>HEA4800 EMP_MK<br>Pro4800 ARMP_MK<br>Pro4800 EMP_MK<br>Pro4800 EMP_PP<br>Pro4800 PLPP<br>Pro4800 PLP250<br>Pro4800 PLP250 | Cancel |
|                                  | Pro4800 PPG250                                                                                                    |        |
|                                  | Pro4800 PP5mC                                                                                                    |        |
|                                  | Pro4800 PQUP_MK                                                                                                    |        |
|                                  |                                                                                                    |        |

When printing images on the Epson 4800 printer, connect the printer's Ethernet cord to your computer. Under File select Page Setup.

| File Edit Im   | age   | Layer | Select      |
|----------------|-------|-------|-------------|
| New            |       |       | ×N.         |
| Open           |       |       | 80          |
| Browse         |       |       | 087         |
| Open Recent    |       |       | +           |
| Edit in Image  | Read  | Y     | 0×M         |
| Close          |       |       | ×w          |
| Close All      |       |       | W%7         |
| Close and Go   | To 8  | ridge | 08W         |
| Save           |       |       | 265         |
| Save As        |       |       | 035         |
| Save a Versio  | n     |       |             |
| Save for Web.  |       |       | 1085        |
| Revert         |       |       | F12         |
| Place          |       |       |             |
| Import         |       |       |             |
| Export         |       |       |             |
| Automate       |       |       |             |
| Scripts        |       |       |             |
| File Info      |       |       | 1807        |
| Page Setup     |       |       | 0 XP        |
| Print with Pre | view. |       | THP         |
| Print          |       |       | ЖP          |
| Print One Cop  | y     |       | <b>VOSP</b> |
| Print Online   | ę.    |       |             |
| Jump To        |       |       |             |

|              | Page Setup           |        |
|--------------|----------------------|--------|
| Settings:    | Page Attributes      |        |
| Format for:  | Stylus Pro 4800 (AT) |        |
| Paper Size:  | Super A3 / B         |        |
| Orientation: |                      |        |
| Scale:       | 100 %                |        |
| ?            | Can                  | cel OK |

In Page Setup, under Format for: select Stylus Pro 4800 (AT).

Select the correct paper size you are using. Paper sizes are designated by words such as "US Letter", "Legal", "Super A3/B", etc. The actual paper dimensions in inches appear under the Paper Size drop down menu. "Super A3/B" is considered 13" x 19".

Select the proper orientation for your image (portrait or landscape).

Leave the Scale set at 100%. Click OK button.

Under the File drop down menu in Photoshop, select Print with Preview.

| ile  | Edit     | Image    | Layer  | Select |
|------|----------|----------|--------|--------|
| Ne   | w        |          |        | 36 N   |
| Op   | еп       |          |        | 80     |
| Bro  | wse      |          |        | 0367   |
| Op   | en Rec   | ent      |        | •      |
| Edi  | it in Im | ageRead  | Y      | ΦЖM    |
| Cle  | se       |          |        | жw     |
| Clo  | IIA sec  |          |        | WH2    |
| Clo  | ose and  | Go To B  | iridge | 心 NEW  |
| Sav  | 18       |          |        | 85     |
| Sav  | /e As    |          |        | 0#5    |
| 53\  | /e a Ve  | rsidn    |        | 000000 |
| Sav  | ve for V | Veb      |        | TORS   |
| N.C. | vers     |          |        | FL     |
| Pia  | ce       |          |        |        |
| Imp  | port     |          |        | •      |
| Exp  | port     |          |        |        |
| Au   | tomate   | 5.1      |        |        |
| Scr  | ipts     |          |        | *      |
| File | Info     | £1.      |        | X0XI   |
| Pag  | ge Setu  | ip       |        | 0 XP   |
| Pri  | nt with  | Preview. |        | XMP    |
| Pri  | nt       |          |        | ЖP     |
| Pri  | nt One   | Copy     |        | TOMP   |
| Pri  | nt Onli  | ne       |        |        |
| hur  | or To    |          |        | 1      |

|                                                                             |                                                                                                    |             | FUNC        |                                    |                |
|-----------------------------------------------------------------------------|----------------------------------------------------------------------------------------------------|-------------|-------------|------------------------------------|----------------|
|                                                                             | 1                                                                                                    | - Positio   | n           |                                    | Print          |
|                                                                             |                                                                                                    | Top:        | 0.111       | inches                             | Cancel         |
|                                                                             |                                                                                                    | Left:       | 0.167       | inches 🚺                           | Done           |
| - ] -                                                                       | 1000                                                                                                    |             | Ø           | Center Image                       | Page Setup     |
| Salar Statistics                                                            | Mar Alexandre                                                                                                    | - Scaled    | Print Size  |                                    | 1 (1           |
|                                                                             | a series and a                                                                                                    | Scale:      | 100%        | Scale to Fit Media                 | (Fewer Options |
| -                                                                           |                                                                                                    | Height:     | 12.458      | inches 📑 – 🛙                       |                |
|                                                                             | and the second second s | Width:      | 18          | inches                             |                |
|                                                                             |                                                                                                    |             | B Sho       | w Bounding Box<br>et Selected Area |                |
| Color Management                                                            |                                                                                                    |             |             |                                    | 1              |
| Print                                                                       |                                                                                                    |             |             |                                    |                |
| Document (Prot                                                              | Ile: Adobe KGB (1998))                                                                                                    |             |             |                                    |                |
|                                                                             | DE MINU                                                                                                    |             |             |                                    |                |
| Options                                                                     | (i                                                                                                    |             | -           |                                    |                |
| Color Handling:                                                             | Let Photoshop Determ                                                                                                    | ine Color   |             |                                    |                |
|                                                                             | Pro4800 FMP_MK                                                                                                    |             |             |                                    |                |
| Printer Profile:                                                            | The rece and print                                                                                                    |             | -           |                                    |                |
| Printer Profile:<br>Rendering Intent:                                       | Relative Colorimetric                                                                                                    |             | 1           | Black Point Compensation           |                |
| Printer Profile:<br>Rendering Intent:<br>Proof Setup Preset:                | Relative Colorimetric                                                                                                    |             | *           | Black Point Compensation           |                |
| Printer Profile:<br>Rendering Intent:<br>Proof Setup Preset:                | Relative Colorimetric                                                                                                    | r<br>r⊡⊄Sir | mulate Blas | Black Point Compensation           |                |
| Printer Profile:<br>Rendering Intent:<br>Proof Setup Preset:<br>Description | Relative Colorimetric                                                                                                    | r ⊠Si       | mulate Blas | Black Point Compensation           |                |
| Printer Profile:<br>Rendering Intent:<br>Proof Setup Preset:<br>Description | Relative Colorimetric<br>Current Custom Setup<br>Simulate Paper Colo                                                                                                    | r ⊡ Si      | mulate Blas | Black Point Compensation           |                |
| Printer Profile:<br>Rendering Intent:<br>Proof Setup Preset:<br>Description | Relative Colorimetric<br>Current Custom Setup<br>Simulate Paper Colo                                                                                                    | r ⊠Si       | it Blas     | Black Point Compensation           |                |

Under Color Management be sure your document is Adobe RGB (1998).

Under Options, Color Handling, Let Photoshop Determine Colors.

Printer Profile should be set to Pro4800 and EMP\_MK if you are using Enhanced Matte paper. (MK refers to matte black ink.)

Rendering Intent should be Relative Colorimetric and the Black Point Compensation box should be selected.

Be sure your image fits in the image preview window and the dimensions of your image fit the print size.

Hit the Print button in upper right hand corner.

Another Print window opens. You are now accessing the print driver software.

Be sure the Stylus Pro 4800 (AT) is selected as your printer.

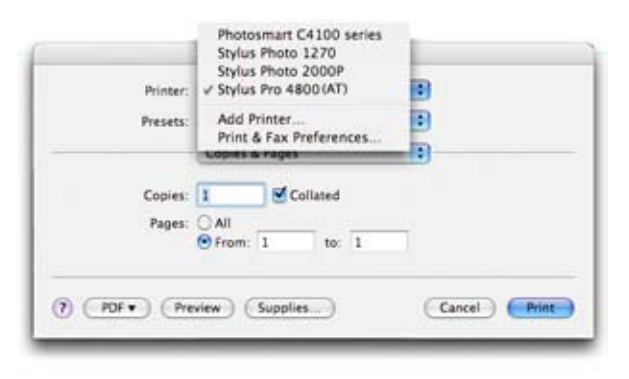

Select the Copies & Pages drop down menu and scroll down to Print Settings.

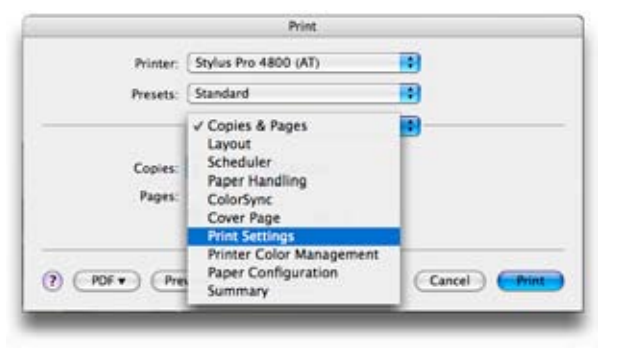

Under Media Type, go to the drop down menu to select the paper type you are using.

|                 | (faced and                                                                                                    | -                                          |
|-----------------|----------------------------------------------------------------------------------------------------|--------------------------------------------|
| Presets:        | standard                                                                                                    |                                            |
| 10 32 S         | Print Settings                                                                                                    | •                                          |
| Page Setup:     | Photo Quality Ink Jet Pap<br>Singleweight Matte Pape                                                                                                    | er<br>r                                    |
| Media Type:     | ✓ Enhanced Matte Paper                                                                                                    |                                            |
| Color:<br>Mode: | Archival Matte Paper<br>Watercolor Paper - Radi<br>Textured Fine Art Paper<br>Velvet Fine Art Paper<br>UltraSmooth Fine Art Pa<br>Plain Paper<br>Plain Paper (line drawing<br>Singleweight Matte Pape<br>Tracing Paper | unt White<br>Der<br>I)<br>r (line drawing) |
|                 | Finest Deta                                                                                                    | i i                                        |
|                 |                                                                                                    |                                            |

Under the Color drop down menu click the Advanced Settings and select Superfine - 1440 dpi

Note: You may find the setting of 720 dpi to be perfectly acceptable for 13" x 19" prints on archival matte or enhanced matte paper. 2880 dpi is generally reserved for smaller prints on glossy paper.

| Printer: (<br>Presets: ( | Stylus Pro 480<br>Standard                           | 0 (AT)                                                                                                    | •                                     |
|--------------------------|------------------------------------------------------|----------------------------------------------------------------------------------------------------|---------------------------------------|
| Presets: (               | Standard                                             |                                                                                                    | •                                     |
| (                        | Brint Cattings                                       |                                                                                                    |                                       |
|                          | rinn seconds                                         |                                                                                                    |                                       |
| Page Setup: S            | heet                                                 |                                                                                                    |                                       |
| 6                        | Paper Tray                                           |                                                                                                    |                                       |
| Media Type:              | Enhanced Matte                                       | e Paper                                                                                                    |                                       |
| Color:                   | Color                                                |                                                                                                    |                                       |
| Mode: (<br>C<br>C        | Automatic<br>Custom<br>Advanced St<br>Print Quality: | Draft<br>Normal - 360<br>Fine - 720dpi<br>SuperFine - 1<br>SuperPhoto -<br>High Speed<br>Flip Horizontal<br>Finest Detail | dpi<br><mark>H40dpi</mark><br>2880dpi |

Return to the Print Settings drop down menu and select Color Management. Select the radio button Off (No Color Adjustment).

| Printer:                                                | Stylus Pro 4800 (AT)     |  |
|---------------------------------------------------------|--------------------------|--|
| Presets                                                 | Standard                 |  |
|                                                         | Printer Color Management |  |
|                                                         |                          |  |
| Color Controls                                          |                          |  |
| Color Controls                                          | utment                   |  |
| Color Controls<br>ColorSync<br>Off (No Color Adja       | ustment)                 |  |
| Color Controls<br>ColorSync<br>Off (No Color Adju       | ustment)                 |  |
| ⊖ Color Controls<br>⊖ ColorSync<br>● Off (No Color Adju | ustment)                 |  |

*Note:* This is the printer color management driver/system and you have already selected Photoshop to manage the color. Double color management results in contrasty, oversaturated prints.

(Finally) Hit the Print button in the lower left corner.